Nastavenie D-Link DIR-636 na režim Access Point (Prístupový bod)

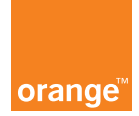

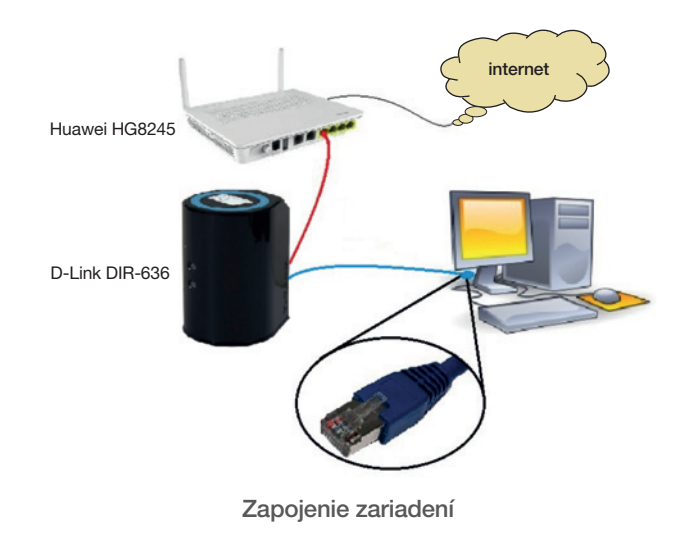

## Poznámka: zariadenie možno použiť aj ako switch (prepínač).

 Zariadenie je nutné nastaviť do výrobných nastavení stlačením a podržaním (aspoň 5 sekúnd) tlačidla RESET, ktoré sa nachádza na spodnej časti zariadenia (pomocou ceruzky, pera,...). Pripojte ethernetový (sieťový) kábel do jedného z LAN portov na DIR--636 a druhý koniec kábla do PC/notebooku. Až po vykonaní všetkých nastavení uvedených v tomto dokumente kábel s pripojením na zariadenie Huawei HG8245 zapojte do jedného z LAN portov (nie do WAN portu!).

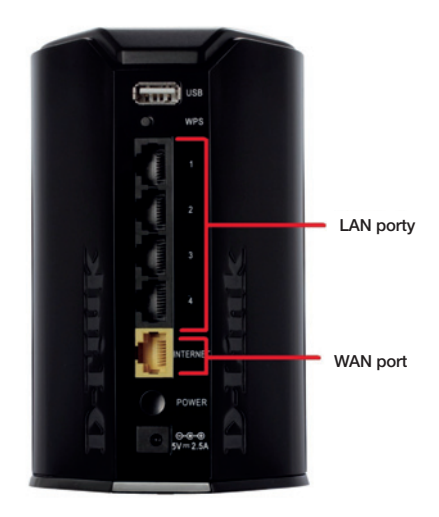

2. V internetovom prehliadači zadajte IP adresu zariadenia DIR-636 (je uvedená na zariadení, príp. v manuáli) a prihláste sa pomocou administrátorských údajov (uvedené na zariadení, príp. v manuáli) kliknutím na tlačidlo Log In.

| D D-LINK CORPORATION, I' ×      |                      |                          |
|---------------------------------|----------------------|--------------------------|
| ← → C ㎡ 🗋 192.168.0.1/login.asp |                      |                          |
| Product Page: DIR-636L          | Hardware Version: A1 | Firmware Version: 1.00OR |
| D-Link                          |                      | =                        |
| 1051                            |                      | _                        |

| og in to the router |                                                                                                   |  |
|---------------------|---------------------------------------------------------------------------------------------------|--|
|                     | User Name : admin                                                                                 |  |
|                     | Password : ••••• Log In                                                                           |  |
|                     | Enter the correct password above and<br>then type the characters you see in the<br>picture below. |  |
|                     |                                                                                                   |  |

3. Nastavenie bezdrôtového pripojenia (WiFi): v ľavej časti ponuky kliknite na možnosť Wireless Setup a potom na možnosť Manual Wireless Connection Setup.

|  | DIR-636L                | SETUP                                                                                                    | ADVANCED                                                                                               | TOOLS                                                                               | STATUS                                                                 | SUPPORT                                                                                                    |
|--|-------------------------|----------------------------------------------------------------------------------------------------|----------------------------------------------------------------------------------------------------|-------------------------------------------------------------------------------------|------------------------------------------------------------------------|----------------------------------------------------------------------------------------------------|
|  |                         | WIRELESS SETTI                                                                                                    | NGS                                                                                                    |                                                                                     |                                                                        | Helpful Hints                                                                                                    |
|  | WIRELESS SETTINGS       | The following Web ha                                                                                                    |                                                                                                    |                                                                                     |                                                                        |                                                                                                    |
|  | IN. I HOUSE ALL I SHARE | The nonvering vero-used mando are designed to assis, you in your weeks incident scop and<br>whelese device connection.<br>Before launching these wizards, please make sure you have followed all steps outlined in the<br>Quick Installation Guide included in the package. |                                                                                                    |                                                                                     |                                                                        | never configured a<br>wireless router before,<br>click on Wireless<br>Network Setup Wizard<br>and the router will guide<br>you through a few simple<br>steps to get your wireless<br>network up and numrino. |
|  | STORAGE                 |                                                                                                    |                                                                                                    |                                                                                     |                                                                        |                                                                                                    |
|  | MEDIA SERVER            |                                                                                                    |                                                                                                    |                                                                                     |                                                                        |                                                                                                    |
|  | IPV6                    | WIRELESS NETWO                                                                                                    |                                                                                                    |                                                                                     |                                                                        |                                                                                                    |
|  |                         | This wizard is designed to assist you in your wireless network setup. It will guide you through<br>step-by-step instructions on how to set up your wireless network and how to make it secure.                                                                              |                                                                                                    |                                                                                     |                                                                        | If you consider yourself<br>an advanced user and<br>have configured a                                                                                                    |
|  |                         |                                                                                                    | Wireless Network                                                                                       | Setup Wizard                                                                        |                                                                        | wireless router before,<br>dick Manual Wireless                                                                                                    |
|  |                         | Note : Some changes made using this Setup Wizard may require you to change some settings on<br>your wireless client adapters so they can still connect to the D-Link Router.                                                                                                |                                                                                                    |                                                                                     |                                                                        | Network Setup to inpu<br>all the settings manually<br>More                                                                                                    |
|  |                         | ADD WIRELESS D                                                                                                    |                                                                                                    |                                                                                     |                                                                        |                                                                                                    |
|  |                         | This wizard is designed<br>guide you through ste<br>the button below to b                                                                                                    | d to assist you in connecting<br>p-by-step instructions on ho<br>egin.                                 | g your wireless device to<br>ow to get your wireless d                              | your router. It will<br>evice connected. Click                         |                                                                                                    |
|  |                         |                                                                                                    | Add Wireless Dev                                                                                       | ice With WPS                                                                        |                                                                        |                                                                                                    |
|  |                         | MANUAL WIRELESS NETWORK SETUP                                                                                                    |                                                                                                    |                                                                                     |                                                                        |                                                                                                    |
|  |                         | If your wireless network<br>wireless network will d<br>wireless settings of you<br>Network Setup button                                                                                                    | rk is already set up with Wi-<br>lestroy the existing wireless<br>ur new D-Link Systems Rout<br>below. | Fi Protected Setup, manu<br>network. If you would lik<br>ter manually, then click o | ual configuration of the<br>to configure the<br>in the Manual Wireless |                                                                                                    |
|  |                         | 2.                                                                                                    | Manual Wireless #                                                                                      | Vetwork Setup                                                                       |                                                                        |                                                                                                    |

4. Pre vašu novú bezdrôtovú sieť nastavte rovnaký názov a heslo, ako má vaša pôvodná bezdrôtová sieť na zariadení HG8245 (možnosť Wireless Network Name a pre heslo možnosť Pre-Shared Key). Ďalej nastavte typ zabezpečenia na WPA-Personal, WPA2 Only a typ šifrovania na AES tak, ako je na obrázku. Nastavenia uložíte kliknutím na možnosť Save Settings.

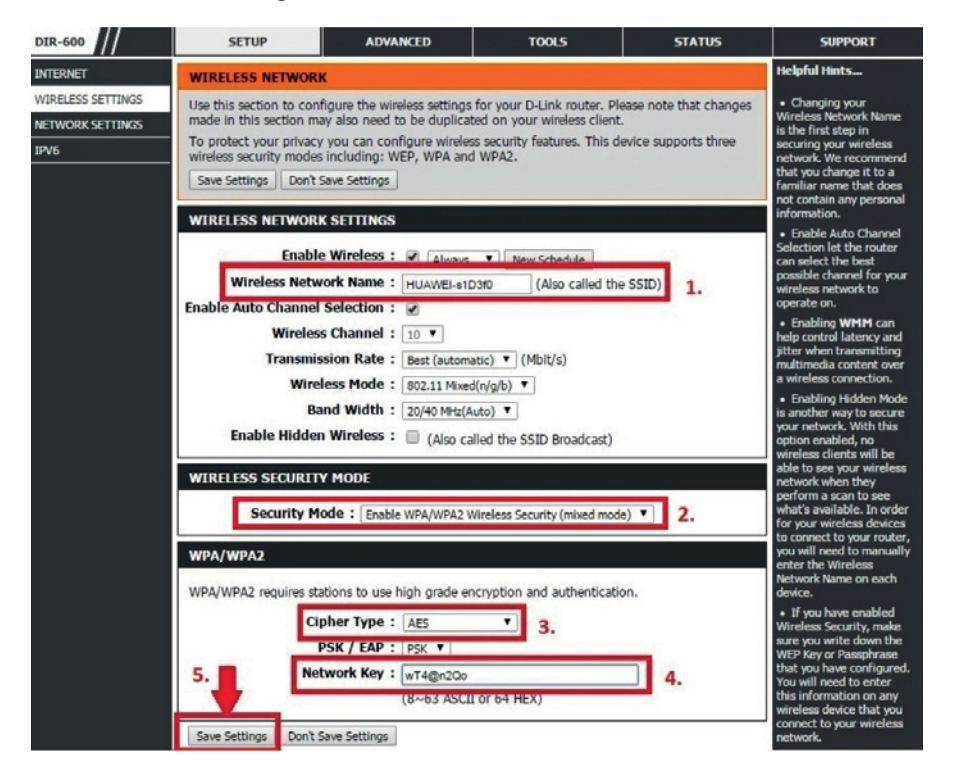

## 5. Ďalej kliknite na ponuku SETUP

| Product Page: DIR-636                            | 5L                                                                                                    |                                                                                        |                                                    | Hardware Version: A1    | Firmware Version: 1.00OR                                                                                                    |
|--------------------------------------------------|----------------------------------------------------------------------------------------------------|----------------------------------------------------------------------------------------|----------------------------------------------------|-------------------------|----------------------------------------------------------------------------------------------------|
| D-Lini                                           | k 🔶                                                                                                    |                                                                                        |                                                    |                         |                                                                                                    |
| DIR-636L                                         | SETUP                                                                                                    | ADVANCED                                                                               | TOOLS                                              | STATUS                  | SUPPORT                                                                                                    |
| INTERNET                                         | INTERNET CONNECTION                                                                                                    |                                                                                        |                                                    |                         |                                                                                                    |
| WIRELESS SETTINGS<br>NETWORK SETTINGS<br>STORAGE | SS SETTINGS     There are two ways to set up your Internet connection: you can use the Web-based Internet Connection Setup Wizard, or you can manually configure the connection.       GE     GE                                                                                                    |                                                                                        |                                                    |                         | If you are new to<br>networking and have<br>never configured a router<br>before, dick on Internet<br>Connection Setup                                                                                                  |
| MEDIA SERVER                                     | EDIA SERVER WIZARD WIZARD WIZARD WIZARD                                                                                                    |                                                                                        |                                                    |                         |                                                                                                    |
| 1.46                                             | If you would like to utilize our easy to use Web-based Wizards to assist you in connecting your new D-Link Systems Router to the Internet, click on the button below. Internet Connection Setup Wizard Note : Before launching these wizards, please make sure you have followed all steps outlined in the Quick Installation Guide included in the package. |                                                                                        |                                                    |                         | your network up and<br>running.<br>If you consider yourself<br>an advanced user and<br>have configured a router<br>before, citck Manual<br>Internet Connection<br>Setup to input all the<br>settings manually.<br>More |
|                                                  | MANUAL INTERNE<br>If you would like to co<br>then click on the butto                                                                                                    | ET CONNECTION OPTI<br>onfigure the Internet setting<br>on below.<br>Manual Internet Co | ONS<br>Is of your new D-Link Sy<br>Innection Setup | vstems Router manually, |                                                                                                    |

6. V ľavej časti zvoľte možnosť NETWORK SETTINGS a nastavte údaje podľa obrázka. Nastavenia uložte kliknutím na Save Settings a počkajte, kým sa zariadenie reštartuje.

| NETWORK SETTINGS                                                                                                    |                                                                                                    | Helpful Hints                                                                                                    |
|----------------------------------------------------------------------------------------------------|----------------------------------------------------------------------------------------------------|----------------------------------------------------------------------------------------------------|
| Use this section to configure the ini<br>the built-in DHCP Server to assign I<br>Address that is configured here is the<br>management interface. If you chan,<br>network settings to access the network<br>Save Settings Don't Save Settings | ternal network settings of your router and also to configure<br>P addresses to the computers on your network. The IP<br>he IP Address that you use to access the Web-based<br>pe the IP Address here, you may need to adjust your PC's<br>ork again. | If you already have a<br>DHCP server on your<br>network or are using<br>static IP addresses on all<br>the devices on your<br>network, uncheck <b>Enable</b><br>DHCP Server to disable<br>this feature. |
| RO' ER SETTINGS<br>Use Section to configure the ini<br>corr red here is the IP Address th<br>you nge the IP Address here, yo<br>network again.                                                                                               | ternal network settings of your router. The IP Address that is<br>at you use to access the Web-based management interface. If<br>u may need to adjust your PC's network settings to access the                                                       | If you have devices on<br>your network that should<br>always have fixed IP<br>addresses, add a DHCP<br>Reservation for each<br>such device.<br>More                                                    |
| S.<br>Router IP Address:                                                                                                    | 192.168.100.130                                                                                                    |                                                                                                    |
| Subnet Mask:                                                                                                    | 255.255.255.0                                                                                                    |                                                                                                    |
| Device Name:                                                                                                    | dlinkrouter                                                                                                    |                                                                                                    |
| Local Domain Name:                                                                                                    |                                                                                                    |                                                                                                    |
| Enable DNS Relay:                                                                                                    | 8                                                                                                    |                                                                                                    |
| DHCP SERVER SETTINGS                                                                                                    | ilt-in DHCP Server to assign IP addresses to the computers on                                                                                                    |                                                                                                    |
| Enable DHCP Server:                                                                                                    | 2.                                                                                                    |                                                                                                    |
| DHCP IP Address Range:                                                                                                    | 192.168.100.100 to 192.168.100.200                                                                                                    |                                                                                                    |
| DHCP Lease Time:                                                                                                    | 1440 (minutes)                                                                                                    |                                                                                                    |
| Always broadcast:                                                                                                    | (compatibility for some DHCP Clients)                                                                                                    |                                                                                                    |
| NetBIOS announcement:                                                                                                    |                                                                                                    |                                                                                                    |
| Learn NetBIOS from WAN:                                                                                                    |                                                                                                    |                                                                                                    |
| NetBIOS Scope:                                                                                                    | (optional)                                                                                                    |                                                                                                    |
| NetBIOS node type:                                                                                                    | Broadcast only (use when no WINS servers configured)                                                                                                    |                                                                                                    |
|                                                                                                    | Point-to-Point (no broadcast)                                                                                                    |                                                                                                    |

7. Ethernetový kábel, ktorý prepája váš PC so zariadením D-Link DIR 636, odpojte a následne zapojte, aby zariadenie Huawei HG8245H pridelilo vášmu PC novú IP adresu.